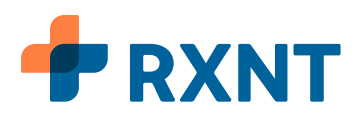

## Step-By-Step Guide to Your Patient Health Records Portal

Staying on top of your health is easier with an online Patient Health Records (PHR) portal. The PHR platform was developed by RXNT and is accessible from your healthcare provider. In just a few clicks, you can do all this and more:

- Complete digital forms
- View lab results
- Pay medical bills
- Schedule and manage appointments (not available at all healthcare practices)
- Manage your health records (or your child's)
- Secure messaging with your doctor, or practice staff

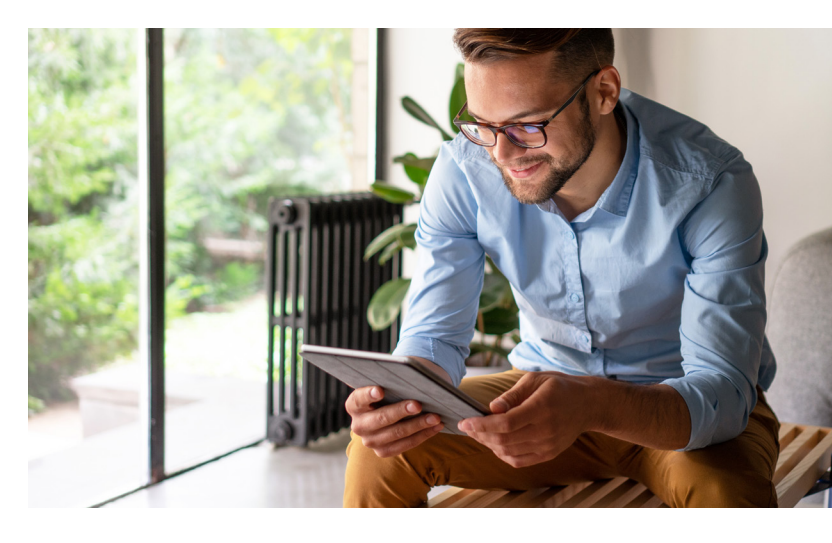

#### How to Get Started

#### Step 1: Request access from your provider

Your provider's office will need to give you access to the PHR. Contact them directly to request this functionality. Please note: not all providers offer RXNT's portal.

#### Step 2: Verify your identity

Once you have access to the PHR portal, you'll receive an email to verify your identity. Click the **Authenticate** button in the email to launch the identity confirmation.

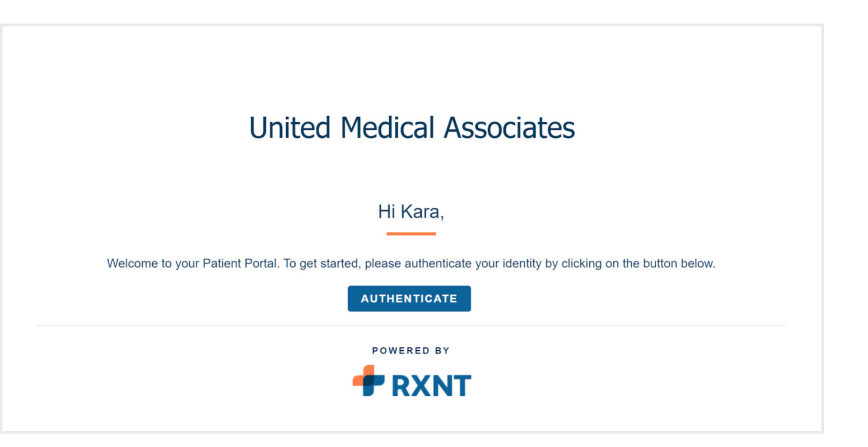

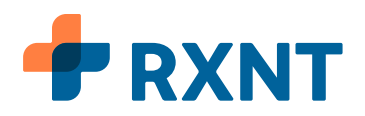

Enter your information and click **Authenticate**. RXNT will match the information you enter with the information on file with your provider. This ensures that only you (or your authorized representative) can access the PHR.

#### Step 3: Set up your account

**PIN Verification:** Once your identity is confirmed, you'll receive another email with a six-digit PIN that you'll need to complete your account setup.

Note: Click Request new PIN if you are unable to complete your registration within 24 hours after you receive the email.

On the setup page, enter the six-digit PIN number and your personal information, then click **Next.** 

|    | 🕈 R                  | XNT      |    |  |
|----|----------------------|----------|----|--|
| E- | mail Co              | nfirmati | on |  |
|    |                      |          |    |  |
|    | cptstarbuck@email.cc | m        |    |  |
|    | cptstarbuck@email.co | om       |    |  |

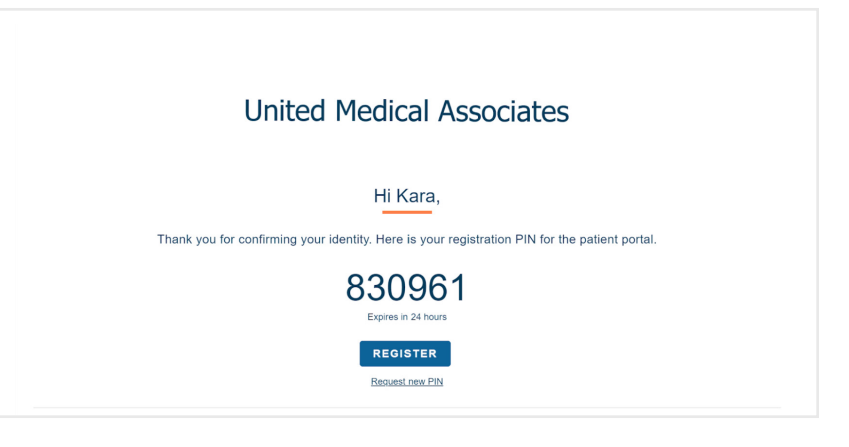

| Welcome to RX                          | NT Patient Medical Record Mana | gement Page                                 |
|----------------------------------------|--------------------------------|---------------------------------------------|
|                                        | Registration Verification      | Health Care Provider Authoriz               |
| tion by using the PIN code provided by | your physician                 |                                             |
|                                        |                                |                                             |
|                                        |                                |                                             |
| Thrace                                 |                                |                                             |
| 09/20/1977                             |                                |                                             |
|                                        |                                |                                             |
| 830961                                 |                                |                                             |
|                                        |                                |                                             |
|                                        | Welcome to RX                  | Welcome to RXNT Patient Medical Record Mana |

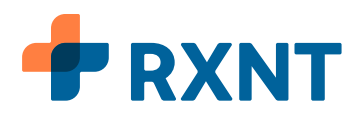

#### **Registration Verification:** Choose your username and password Click **Register** to

password. Click **Register** to create your account.

|                  | Welcome to RX                                                          | NT Patient Med                                   | dical Reco                       | ord Management Page |                                    |
|------------------|------------------------------------------------------------------------|--------------------------------------------------|----------------------------------|---------------------|------------------------------------|
| Pin Verification | 1                                                                      | Registration Verif                               | loation                          |                     | Health Care Provider Authorization |
| Please veri      | fy and complete this form to register                                  |                                                  |                                  |                     |                                    |
| Name:            | Kara Thrace                                                            |                                                  | Username:                        | KaraStarbuck        |                                    |
| Company:         | RONTDevPractice                                                        |                                                  | Password (atleast 8 characters): |                     |                                    |
| Email:           | cptstarbuck@email.com                                                  |                                                  | Confirm Password:                |                     |                                    |
| Phone:           | 555-555-5555                                                           |                                                  |                                  |                     |                                    |
| BACK             | GISTER • * By clicking the register button you certify that the person | identifed above is you, or you are legally respo | mible for the disclosed person   |                     |                                    |

#### **Provider Authorization:**

Enter your name and today's date to grant your provider authorization to release your medical records into the PHR. Click **Accept** to complete your account setup.

Note: If you are creating an account as a representative of the patient, complete the parent/guardian section.

| You will be automatically    |
|------------------------------|
| logged in to your PHR portal |
| dashboard.                   |

|                                                                                                    | Welsons to DVNT Definet Medical Depend Menogeneent Dece                                                                                                    |  |  |  |  |  |  |
|----------------------------------------------------------------------------------------------------|----------------------------------------------------------------------------------------------------|--|--|--|--|--|--|
| welcome to KANT Patient Medical Record Management Page                                                                                                    |                                                                                                    |  |  |  |  |  |  |
| Pin Verification                                                                                                    | Registration Vestication                                                                                                    |  |  |  |  |  |  |
| Authorization                                                                                                    |                                                                                                    |  |  |  |  |  |  |
|                                                                                                    |                                                                                                    |  |  |  |  |  |  |
| hereby authorize RXNTDe                                                                                                    | wePractice ("Provider") to release my records through this patient parts. I understand that it is my respansibility to ensure that the login details that have been created for me are protected in order to prevent any misuse of my personal health information                                                                                                    |  |  |  |  |  |  |
| hereby authorize RXNTDe<br>understand that I have th                                                                                                    | with action of the sound we want the sound the sound of the landerstand that it is no responsibility to ensure that the lagit details that have been resured for our protocol or solar to present any instance of any present heads information.                                                                                                    |  |  |  |  |  |  |
| hereby authorize RXNTDe<br>understand that I have th<br>may revoke this authorize<br>hovider will not condition<br>may request a copy of this<br>may ask to copy or inspor                                                                                                    | scheduler, Phonder's to shake my received through this patient partial Lunderstands that it may responsibility to ensure that the large fastish that have been researd tare are produced in used to prevent any strature of my parsing handle hidromation.<br>A debaury optimized and an experiment of the advectories and the strate debaury fastism of the large fastish that have been researd for me are produced in used to prevent any strature of my parsing handle hidromation.<br>Strategies of any two lyaminghouses to gate debaury that are advectories prevented ander Provider hidro of Procey Practices, enough to the eader favorable takes active in information to<br>strategies on the advectories that the advectories and the advectories.<br>Constraints conserved by this dedancedation is accordance with Provider holds or opticalities has                                                                                                    |  |  |  |  |  |  |
| hereby authorize RXNTDe<br>understand that I have th<br>may reveals this authorize<br>may request a copy of this<br>may osk to copy or inspec<br>Name of Patient:                                                                                                    | whether (Produced y landsmar young) thought grant ( and stated field 1 and stated field 1 and young expectably to make it be lapp data that the lapp data that the lapp data and the state is and and the state is and the state is and the state is and the sta |  |  |  |  |  |  |
| hereby authorize (2021)<br>understand that I have th<br>may reveals that authorize<br>heider will not consider<br>in reveals a copy of impor-<br>Nome of Patient:<br>If a parent, guardian of<br>Representative:                                                                   | whether (Predicated) is subtain any second height agend 1 understand field 2 is any segmentality to mean that the large data that have been sense that the use on second to the use a match call is used to a general sequence of the use of the sequence of the sequence of t |  |  |  |  |  |  |
| hereby authorize (DAVID)<br>understand that I have the<br>may revise this authorized<br>water will not condition<br>may request a cosp of the<br>may ank to copy or impore<br>Nome of Potient:<br>f a parent, gluardian of<br>Nome of<br>Representative:<br>tasis of Personal, Rep | whether (Predender) buildees are younder hounder operal i understand field is any responsibility to ensure that the legis datatis that have been eared bener as publicated in other to present any status of my publicate in advectory of the status status in advectory of the status status advectory of the status status in advectory of the status in |  |  |  |  |  |  |
| hereby authorize (DAVID)<br>understand that I have the<br>may reveals this authorized<br>watche will not condition<br>may request a copy of the<br>may ack to copy or impore<br>Nome of Patient:<br>f a parent, guardian of<br>Representative:<br>lassis of Personal Rep<br>Doment | whether's Photoder's to show my work through the potter ported i understand that it is not yeapproaching to ensure that the logic addutis that have been even whether of me war purchased in under to pursee of my pursees of my pursees of my p |  |  |  |  |  |  |

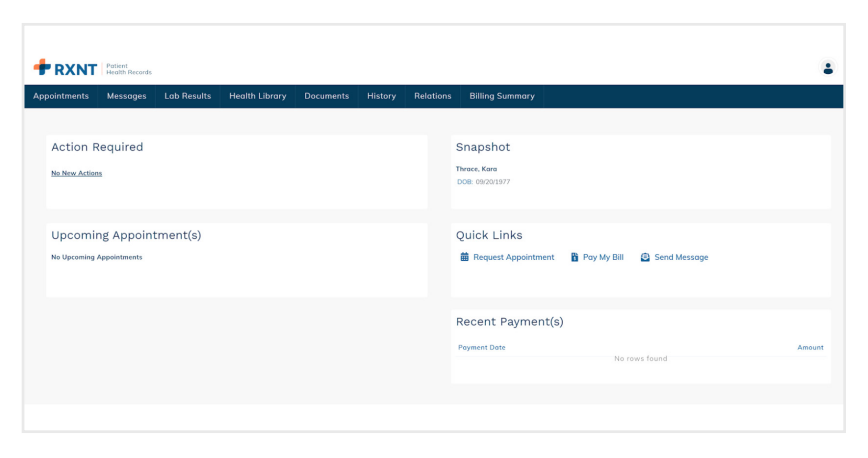

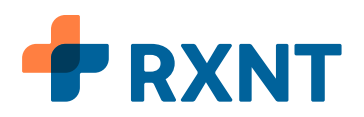

# Step 4: Log in from the rxnt.com home page

After you've completed your registration, you're ready to take advantage of the PHR. Go to rxnt.com using Google Chrome (recommended), Mozilla Firefox, or Microsoft Edge. Click **Patient Login** in the top right of the home page.

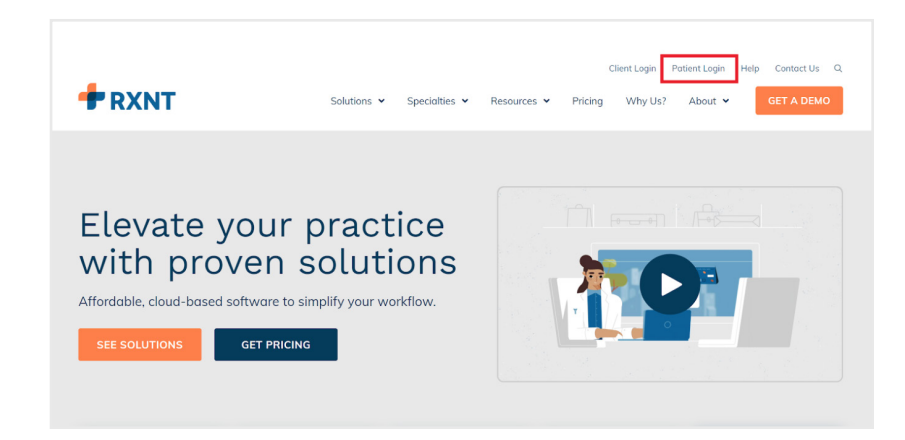

If you're logging in as the patient, select **Patient**. Or, if you're a representative of the patient, such as a parent or caretaker, select **Representative**.

| Welcome to the<br>RXNT patient<br>login!                                | Welcome to the<br>RXNT patient<br>login!                                |
|-------------------------------------------------------------------------|-------------------------------------------------------------------------|
| This site allows quick and intuitive<br>access to your medical records. | This site allows quick and intuitive<br>access to your medical records. |
| Representative                                                          | Representative                                                          |
| Username                                                                | Username                                                                |
| Password                                                                | Password                                                                |
| LOGIN                                                                   | LOGIN                                                                   |

Enter your username and password. Click **Login** to launch your account.

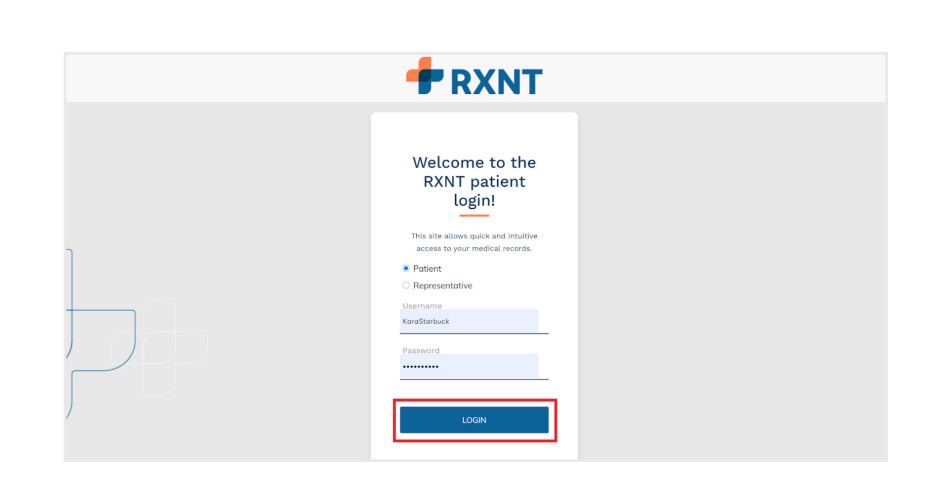

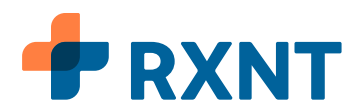

Once you've logged in, you'll see your patient dashboard.

| RXNT                                                               | Patient<br>Health Records                                             |                                |                |      |                                    |                               |            |                             |
|--------------------------------------------------------------------|-----------------------------------------------------------------------|--------------------------------|----------------|------|------------------------------------|-------------------------------|------------|-----------------------------|
| pointments                                                         | Messages                                                              | Lab Results                    | Health Library | Docu | iments                             | History                       | Relations  | Billing Summary             |
| Action Re<br>You have consen<br>You have intake<br>You have new ap | equired<br>t form(s) to sign<br>form(s) to comple<br>ppointment messe | 2<br>ete 2<br>age(s) 2         |                |      | Snaps<br>Miller, Kris<br>DOB: 06/0 | <b>shot</b><br>sten<br>9/1989 |            |                             |
| You have appoin                                                    | tment(s) to confi                                                     |                                |                |      | Quick                              | Links                         |            |                             |
| Jones, Peter                                                       | Mar 29, 202<br>Mar 29, 202<br>Annapolis M<br>Associates               | 21 11:40 am Moi<br>Medicine Ba | nday<br>DOKED  |      | 苗 Sche                             | dule Appoint                  | tment 🚦 Po | ay My Bill 🛛 😰 Send Message |
| <b>Jones, Peter</b><br>Initial Consultatio                         | Mar 29, 202<br>n Annapolis M<br>Associates                            | 21 01:50 pm Мог<br>Лedicine во | nday<br>DOKED  |      | Recer                              | nt Payme                      | ent(s)     | Amoun                       |
|                                                                    |                                                                       |                                |                |      | 12/30/2020                         | 0                             |            | \$0.0                       |
|                                                                    |                                                                       |                                |                |      | 11/05/2020                         | 0                             |            | \$-15.0                     |

### Contact your provider if you have questions

Your healthcare provider is your best resource for questions about the Patient Health Records portal. Unfortunately, RXNT is not able to respond to login or troubleshooting issues.